Postup, jak rezervovat vyšší typ tarifu, např. FLEX u dopravců LH Group - LH/LX/OS/SN Tento postup je možné provádět pouze ve Smarpointu. B4Z0RG/37 BRONH N347373 AG 99999992 23NOV 1.1MISA/MISAMRS 1. LH 1691 B 24FEB PRGMUC HK1 1300 2. LH 2476 B 24FEB MUCLHR HK1 1435 1355 O\* EWE 1 1540 O\* E WE 1 3. LH 2473 B 04MAR LHRMUC HK1 1110 E FR 2 1400 O\* 4. LH 1692 B 04MAR MUCPRG HK1 1500 1550 O\* e fr 2 OPERATED BY LUFTHANSA CITYLINE GMBH TKTG-T\* Použijeme vstup pro "Best buy": >FQBB< 1-FQBB >FQBB \*\*\* BEST BUY QUOTATION \*\*\* LOWEST FARE AVAILABLE FOR THIS ITINERARY \*\*\* REBOOK BF SEGMENTS 1K/2K/3K/4K \*\*\* TAXES PSGR OUOTE BASIS FARE TOTAL PSG DES 4250 FQG 1 K24LGT5 CZK 1360 5610 ADT GUARANTEED AT TIME OF TICKETING GRAND TOTAL INCLUDING TAXES \*\*\*\* 561 CZK \*\*ADDITIONAL FEES MAY APPLY\*\*SEE >F0. Klik na \*\*CARRIER MAY OFFER ADDITIONAL SERVICES\*\*SEE >FOBB/DASO celkovou ADT SUM IDENTIFIED AS UB IS A PASSENGER SERVICE CHARGE ADT LAST DATE TO PURCHASE TICKET: 24NOV15 TICKETING AGENCY 79YE ADT ADT DEFAULT PLATING CARRIER LH ADT E-TKT REQUIRED TO REBOOK ENTER >FOBBK.

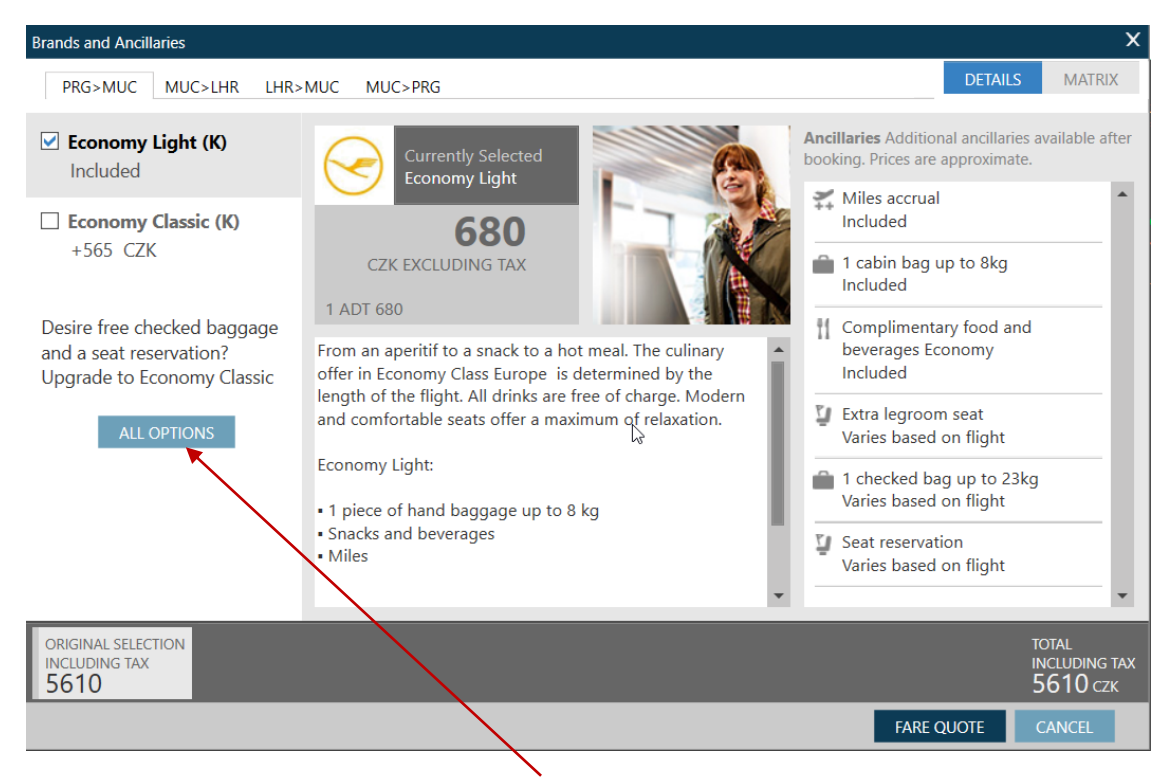

Je nutné nejdříve kliknout na "ALL OPTIONS", abychom dostali všechny možnosti, pak vybrat požadovaný typ tarifu, v našem případě - "Economy Flex".

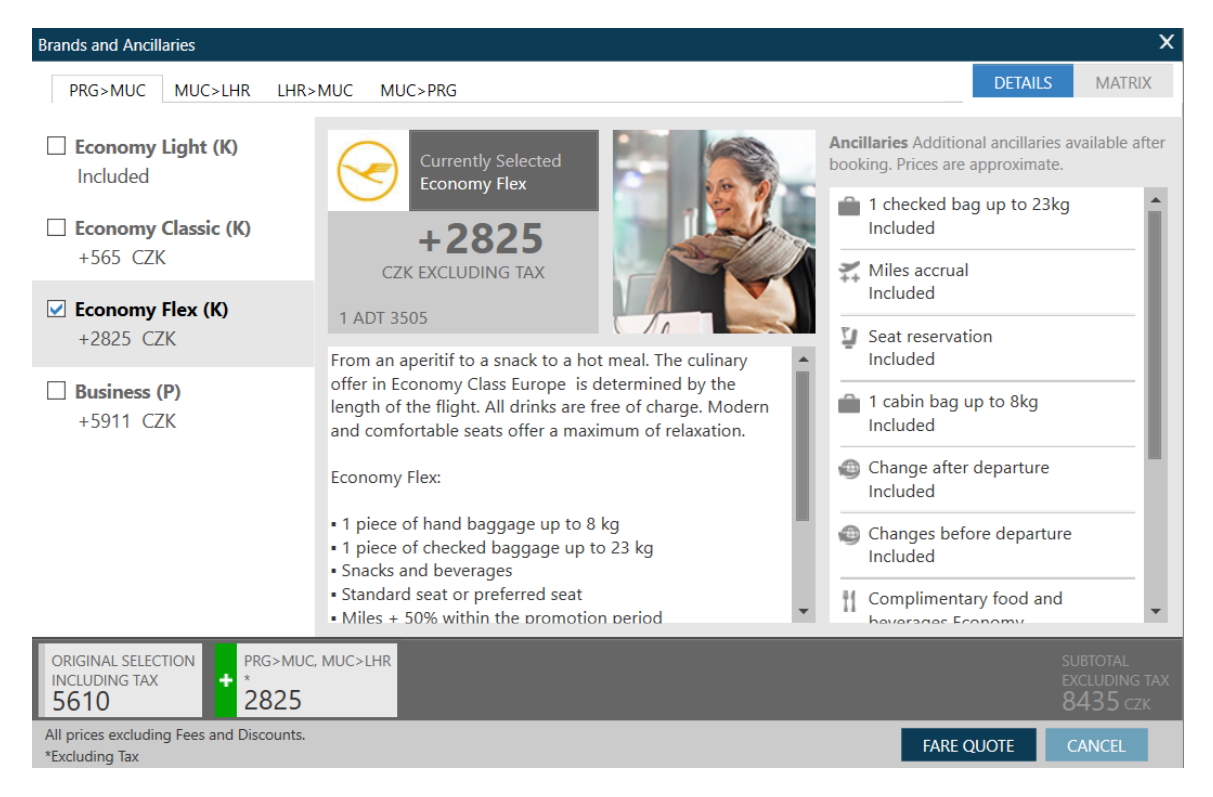

Je nutné zadávat každý tarifní komponent zvlášť:

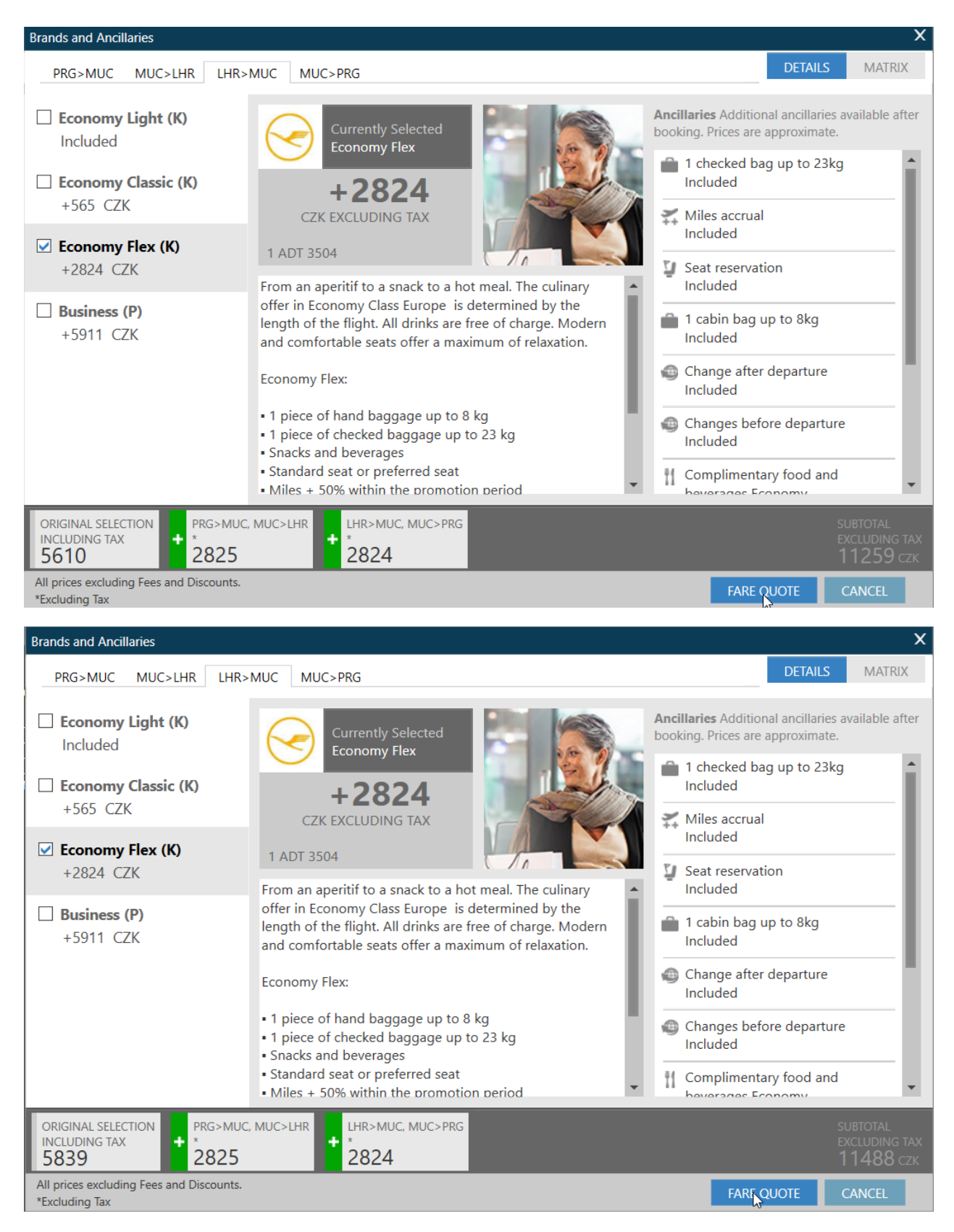

Pak oceníme rezervaci znovu pomocí funkce "FARE QUOTE".

| Brands and Ancillaries    |                                                    |                                                |                                             |                          | х |
|---------------------------|----------------------------------------------------|------------------------------------------------|---------------------------------------------|--------------------------|---|
| 🛕 Price has been updated. |                                                    |                                                |                                             |                          |   |
|                           | Summary                                            |                                                |                                             |                          |   |
|                           | PAX 1 ADT 7009 C                                   | ZK Economy Flex<br>3505 CZK<br>Rebook Code K/K | Economy Flex<br>3504 CZK<br>Rebook Code K/K | 1                        |   |
|                           | BAGGAGE INFORMATION                                |                                                |                                             |                          |   |
|                           | ADT<br><b>Baggage Allowance</b>                    |                                                |                                             |                          |   |
|                           | LH PRG>LON 1P                                      |                                                |                                             |                          |   |
|                           | Bag1 - NO FEE<br>UPTO50LB/23KG AND UPTO62LI/158LCM | Bag2 - 1352,00 CZK<br>EXCESS WEIGHT            |                                             |                          |   |
|                           | Click here for more information                    |                                                |                                             |                          |   |
|                           | LH LON>PRG 1P                                      |                                                |                                             |                          |   |
|                           | Bag1 - NO FEE<br>UPTO50LB/23KG AND UPTO62LI/158LCM | Bag2 - NO FEE<br>EXCESS WEIGHT                 |                                             |                          |   |
|                           | Click here for more information                    |                                                |                                             | •                        |   |
|                           | subtotal тахея<br>7009 сzк 4250 сzк                |                                                |                                             | FARE TOTAL<br>11259* CZK |   |
| ;                         | *Additional airline fees may apply                 |                                                |                                             | REBOOK MODIFY CANCEL     |   |

Po následné kontrole překnihujeme segmenty do nejlevnější knihovací třídy odpovídající tarifu FLEX (v našem případe K) pomocí funkce "REBOOK".

REBOOK SUCCESSFUL FQ1 - S1-2 AP 23NOV15 37/AG P1 MISA/MISAMRS ADT G 23NOV15 \* CZK 11259 PRG LH X/MUC LH LON 144.64K24FLX5 LH X/MUC LH PRG 144.64K24FLX 5 NUC289.28END ROE24.229 FARE CZK7009 TAX 591CZ TAX 938RA TAX 502GB TAX 1242UB TAX 544Y Q TAX 433YR TOT CZK11259 \*\*\*ADDITIONAL FEES MAY APPLY\*SEE>F01 · S1 FB- K24FLX5 B-1PC S2 FB- K24FLX5 B-1PC SO FB- K24FLX5 B-1PC NB-29FEB SO FB- K24FLX5 B-1PC NB-29FEB FARE RESTRICTION APPLY LAST DATE TO PURCHASE TICKET: 24NOV15 T P1/S1-4/ET/CLH

| *ALL *P *TD *FF *VL *RV *PI                      |
|--------------------------------------------------|
|                                                  |
|                                                  |
| B4Z0RG/37 BRQNH N347373 AG 99999992 23NOV        |
|                                                  |
| 1. LH 1691 K 24FEB PRGMUC HS1 1300 1355 0 E WE 3 |
| 2. LH 2476 K 24FEB MUCLHR HS1 1435 1540 0 E WE 3 |
| 3. LH 2473 K 04MAR LHRMUC HS1 1110 1400 0 E FR 4 |
| 4. LH 1692 K 04MAR MUCPRG HS1 1500 1550 0 E FR 4 |
| OPERATED BY LUFTHANSA CITYLINE GMBH              |
|                                                  |
|                                                  |